# A1 Dashboard

### Statusanzeige Windows

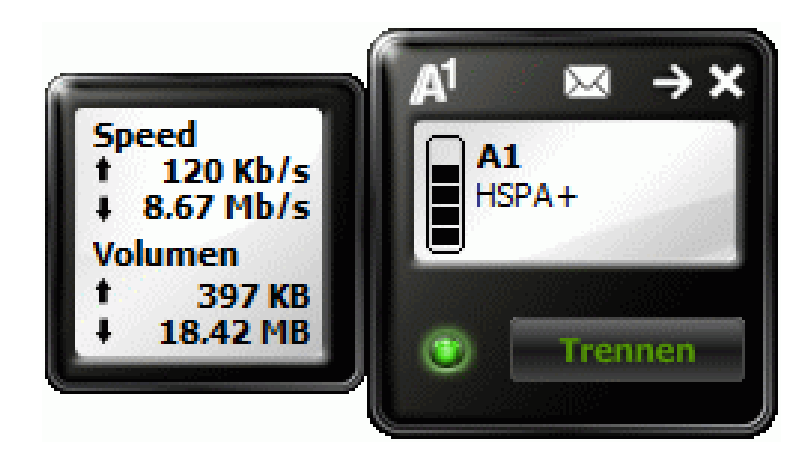

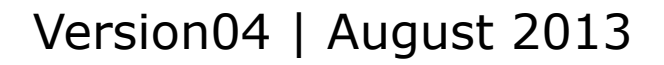

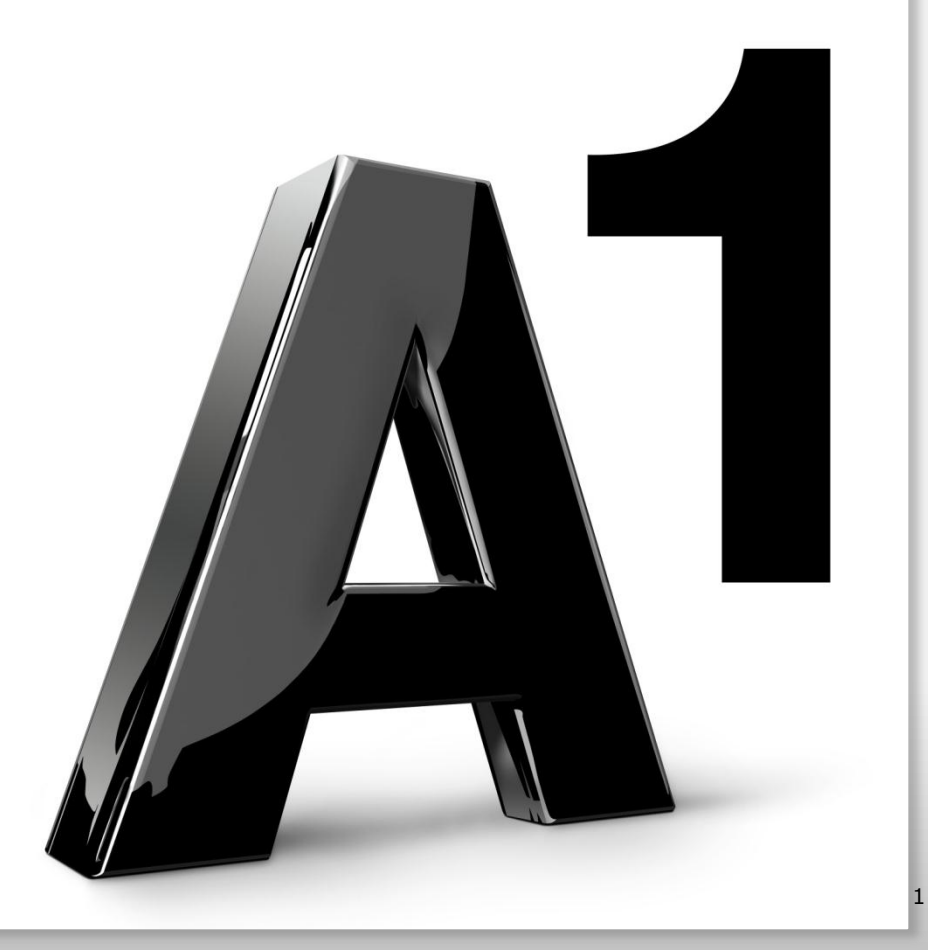

#### Wozu dient die Statusanzeige?

Die Statusanzeige des A1 Dashboards zeigt in einem Fenster alle Informationen an, die Sie zum Betrieb Ihres mobilen A1 Modems benötigen.

Sie finden hier Informationen über die Signalstärke, das eingebuchte Netz, der derzeitig eingesetzte Verbindungstyp (GPRS, UMTS, HSDPA usw.) und ob eine aktive Internet-Verbindung über das A1 Modem besteht.

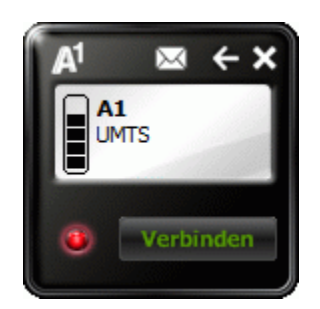

Statusanzeige im Offline-Betrieb

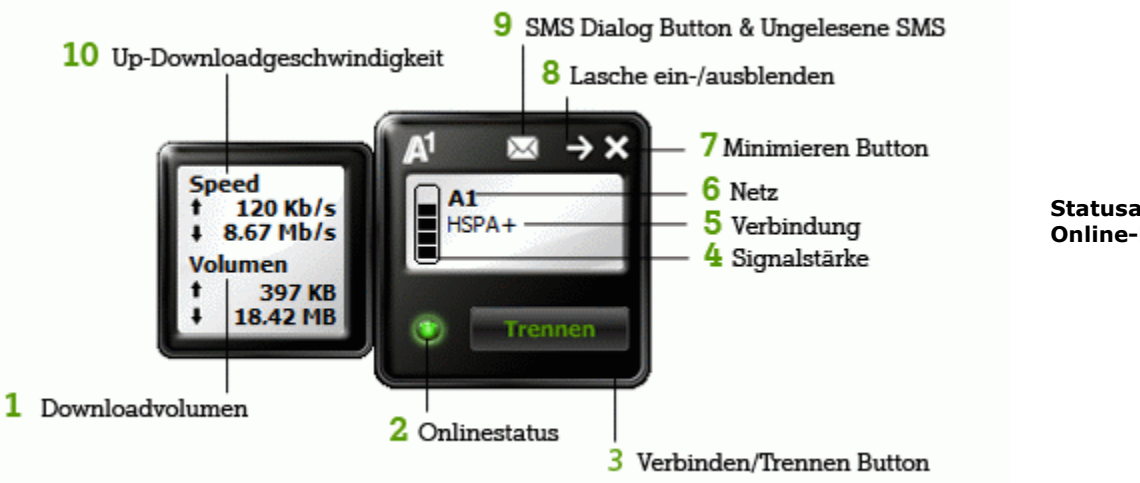

Statusanzeige im Online-Betrieb

Besteht eine aktive Internet-Verbindung über Ihr mobiles A1 Modem, erhalten Sie zusätzliche Informationen zu der Verbindung, indem Sie die Lasche einblenden (Punkt 8). Neben der aktuellen Verbindungsdauer werden das Upload- und Downloadvolumen, sowie die Upload- und Downloadgeschwindigkeit angezeigt.

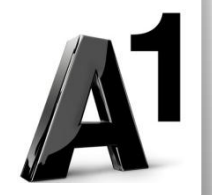

In der Statusanzeige wird die Signalstärke in einem vertikalen Balken angezeigt. Je nach Signalstärke ändert sich der Füllstatus des Balkens.

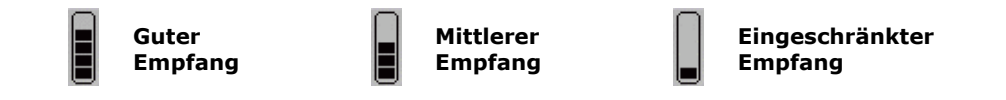

In der Taskleiste von Windows werden die Signalstärke und der Online/Offline Status des mobilen A1 Modems angezeigt.

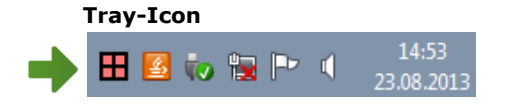

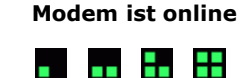

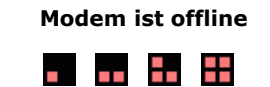

Durch einen Rechtsklick auf das Tray-Icon wird folgendes Menü angezeigt.

| Statusanzeige |
|---------------|
| Einstellungen |
| Verbinden     |
| W-LAN         |
| SMS           |
| Kontakte      |
| Support       |
| Hilfe         |
| Beenden       |

Hier können Sie die Statusanzeige in den Vordergrund bringen, den Einstellungen-Dialog aufrufen, die Internet-Verbindung trennen bzw. herstellen und das A1 Dashboard beenden.

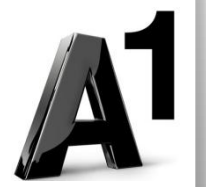

#### A1 Modem – Status

Auf der Oberseite Ihres A1-Modems befindet sich eine LED- Anzeige, die den aktuellen Status Ihres mobilen A1 Modems anzeigt.

#### Modem Huawei:

- Grün doppelt blinkend Modem nicht erkannt bzw. Pin-Eingabe erforderlich
- Grün einfach blinkend im Netz EDGE/GPRS eingebucht, keine Internetverbindung
- Grün durchgehend leuchtend es besteht eine Internetverbindung mittels EDGE/GPRS
- Blau einfach blinkend im Netz HSPA/UMTS eingebucht, keine Internetverbindung
- Blau durchgehend leuchtend es besteht eine Internetverbindung mit HSPA/UMTS
- Türkis durchgehend leuchtend HSPA ist aktiv, Internetverbindung besteht

#### Modem ZTE:

- Rot durchgehend leuchtend Modem nicht erkannt bzw. Pin-Eingabe erforderlich
- Grün durchgehend leuchtend im Netz EDGE/GPRS eingebucht, keine Internetverbindung
- Grün blinkend es besteht eine Internetverbindung mittels EDGE/GPRS
- Blau durchgehend leuchtend im Netz HSPA/UMTS eingebucht, keine Internetverbindung
- Blau blinkend es besteht eine Internetverbindung mit HSPA/UMTS

#### Eckdaten zum mobilen Breitband Internet

| Zugangspunkt – APN (Access Point Name): | aon.data                                  |
|-----------------------------------------|-------------------------------------------|
| Einwahlnummer:                          | *99#                                      |
| PIN-Abfrage:                            | deaktivieren (z.B. über ein freies Handy) |

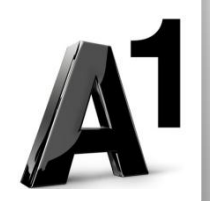

#### Internetverbindung herstellen

Um eine Internet-Verbindung über das mobile A1 Modem herzustellen, klicken Sie auf den Button "Verbinden". Eine Fortschrittsanzeige wird Sie über den Wählvorgang informieren.

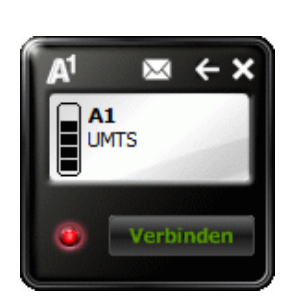

| A1 Dashboard (A1)                     |  |  |  |  |
|---------------------------------------|--|--|--|--|
|                                       |  |  |  |  |
| Verbindung wird gewählt               |  |  |  |  |
| Computer wird im Netzwerk registriert |  |  |  |  |
|                                       |  |  |  |  |
|                                       |  |  |  |  |
|                                       |  |  |  |  |

#### Internetverbindung trennen

Um eine Internet-Verbindung über das mobile A1 Modem zu trennen, klicken Sie auf den Button "Trennen". Eine Fortschrittsanzeige wird Sie über den Trennvorgang informieren.

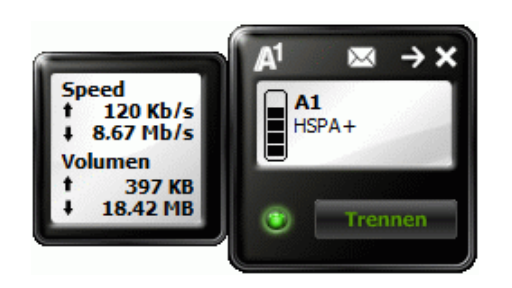

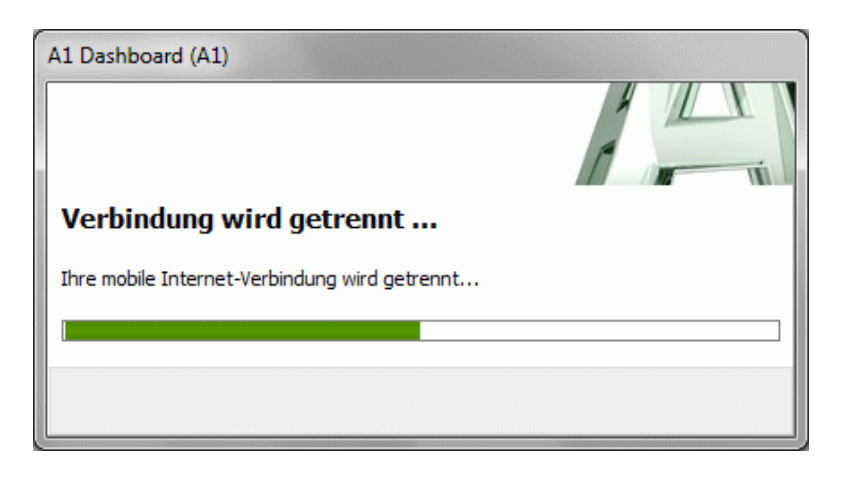

## Einfach für Sie da.

A1 Technik Service für Festnetz & Internet (€ 1,56/Min.)
Bei unseren ExpertInnen sind Sie richtig mit Ihren Fragen rund um
Festnetz, Internet und A1 TV.
0900 100 100

A1 Technik Service für Mobil (€ 1,56/Min.) Ihr Handy oder Smartphone macht Probleme? Wir sind für Sie da: 0900 664 900

Computer-HelpLine (€ 1,56/Min.) Sie brauchen Unterstützung bei Problemen mit Ihrem Computer, Router oder Netzwerkkonfigurationen? Dann sind Sie hier richtig: 0900 44 00 88

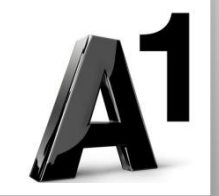